## . MON COMPTE SUR LA NOUVELLE PLATEFORME MY.LU/ONLINE

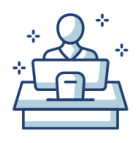

## • Je réinitialise mon mot de passe

- Depuis la page d'acceuil, je clique sur 'Se connecter'.
  - Je clique sur 'Mot de passe oublié'.
    - J'encode le nom d'utilisateur de mon compte et clique sur 'Soumettre'.
    - Je clique sur le lien de récupération de mot de passe envoyé par la plateforme à l'adresse e-mail associée à mon compte.
- J'encode et confirme le mot de passe que je souhaite associer à mon compte dans la fenêtre de mon

navigateur qui s'est ouverte après avoir cliqué sur le lien, et clique sur 'Soumettre'.

## Je retrouve toutes mes données

- . Je récupère mes noms de domaine.
- . Je visualise mes commandes et mes factures.
- Je retrouve mes conversations avec le bureau d'enregistrement.

## • Je découvre de nouvelles fonctionnalités

- Un environnement de gestion plus sécurisé.
- . Un processus de commande fluidifié.
- Un tableau de bord personnalisé.
- Des moyens de paiement supplémentaires (dès la fin du mois de juin 2023).

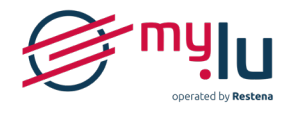

@Fondation Restena, Juin 2023